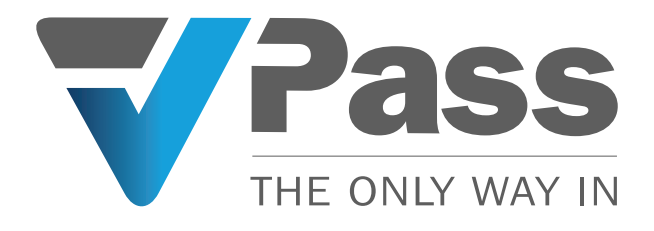

# Connecting your Bromcom Account with VPass

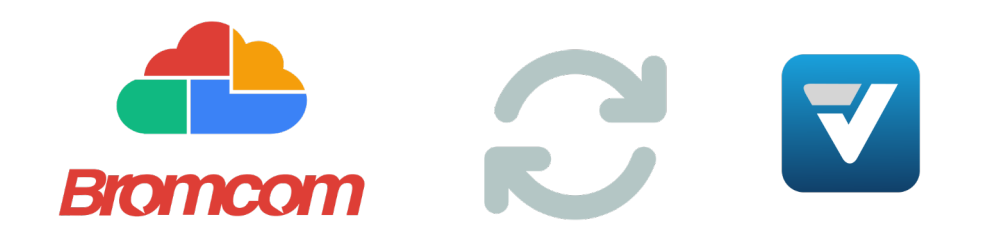

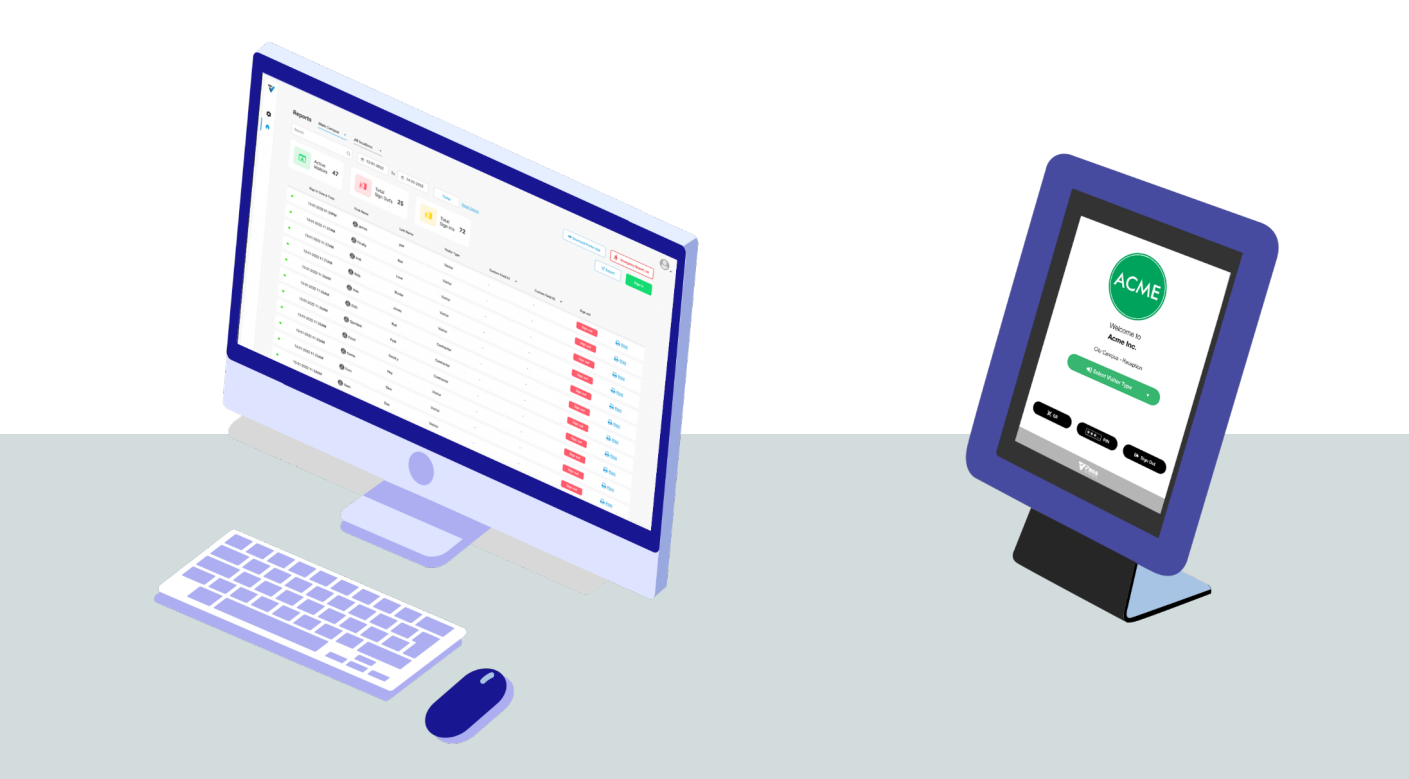

# How to Connect Bromcom to VPass for Student Attendance Integration

Integrating Bromcom with VPass allows your school to sync student attendance data seamlessly, ensuring real-time reporting and efficient visitor management.

Follow the steps below to set up the connection:

## **Step 1: Manage API Access Permissions in Bromcom**

Visit Bromcom's guide on managing third-party API access permissions:

How to Manage Third Party Suppliers API Access Permissions

Follow the steps in the guide to set up VPass as an authorised supplier.

# **Step 2: Enable the Required API Entities**

For full attendance integration, VPass requires permission to access the following API entities in Bromcom. Ensure all are selected when configuring API permissions:

- AttendanceMarkSubcodes
- Attendances (GET/POST)
- AttendanceSessions
- AttendancesRaw
- BasicAttendance
- CalendarModels
- Calendars
- CollectionAssociates
- Marks
- Schools
- Staff
- Students
- TimeTable
- TimeTableRaw

## **Step 3: Confirm Integration with VPass**

Once API permissions are set:

- Share your Bromcom School ID with VPass.
- VPass will connect the integration and confirm once complete.

## Step 4: Sync Attendance Data

After the integration is active...

• VPass will begin syncing Student Attendance records according to your configured schedule.

- To see that data has synced you can...
- **1**. In your VPass admin go to the *cog icon*.
- 2. Select People.
- **3**. In your VPass admin go to the *cog icon > People > Students* page.

**4**. To re-sync student data click the *Sync Student Data* button. This must be done manually to update any changes from your Bromcom student list into VPass.

Attendance data can now be viewed and managed directly within VPass.

| Setup               | Students<br>Search | Q Reset Filters |                            | () Sync Student Data |
|---------------------|--------------------|-----------------|----------------------------|----------------------|
| Organisation        | Student ID         | First Name      | Last Name                  | Initial              |
| Forms               | 11619              | Adam            | Sergeant                   |                      |
| Visitor Types       | 12667              | Adam            | Seedansingh<br>ED00-NANUCK |                      |
| Employees           | 5129               | Adam            | Todorovac                  | 1                    |
| Registered Visitors | 5175               | Adam            | Barry                      | 1                    |
| 3 Students          | 5542               | Adam            | Adomaviciute               |                      |
| Invites             | 5575               | Adam            | Omar                       |                      |
|                     | 991                | Adam            | Bhatti                     |                      |
|                     | 1035               | Adam            | Broadbent                  |                      |
|                     | 1041               | Adam            | Adomaviciute               |                      |
|                     | 3,892 total        |                 | 14                         | < 1 2 3 4 5 > ▶      |